## Hinweise zu Abstimmungen (mit der Umfragefunktion)

- Rolle des Moderators bzw. der Moderatorin bei der Abstimmung: Die Umfragefunktion steht nur dem\*der Moderator\*in zur Verfügung. Wer die Umfrage erstellt, kann nicht selbst an dieser teilnehmen. Daher sollten das Meeting und die Umfrage von einer neutralen Person durchgeführt werden. Co-Moderator\*in und alternative Host dürfen ebenfalls nicht teilnehmen.
- **Stimmenübertragung:** Die Umfrage-Funktion stellt sicher, dass jede\*r Meeting-Teilnehmer\*in genau einmal abstimmen kann. Stimmenübertragungen sind technisch nicht möglich.
- Enthaltungen: Stimmberechtigte müssen sich nicht an einer Umfrage beteiligen. Um die Übersicht über die Teilnehmerzahl zu erhalten, ist es ggf. sinnvoll "Enthaltung" als Antwortoption mit einzubauen.
- Anonymität: Bei einer anonymen Umfrage werden die Teilnehmerinformationen im Umfragebericht (s.u.) anonymisiert.
- Datensparsamkeit: Beachten Sie nach Möglichkeit das Prinzip der Datensparsamkeit. Verwenden Sie bei Abstimmungen keine Namen, sondern neutrale Bezeichnungen wie z.B. "Kandidat\*in A".
- Umfragebericht: Der Umfragebericht ist über das Webinterface abrufbar (s. Abschnitt "Umfragebericht herunterladen").

#### <u>Achtung</u>

- Wenn die Registrierung eingeschaltet war und die Umfrage nicht anonym war, werden die Namen und E-Mail-Adressen der Teilnehmer aufgelistet.
- Wenn die Registrierung nicht aktiviert war, werden die Ergebnisse angezeigt, aber die Benutzer als "Gast" aufgelistet.
- Wenn die Umfrage anonym war, wird "anonym" f
  ür die Namen und E-Mail-Adressen der Teilnehmer angezeigt.
- Nutzung der Personal-Meeting-ID nicht empfohlen: Es wird empfohlen, die Personal-Meeting-ID, eine zum Konto gehörende eindeutige Nummer, nie als Meeting-ID zu benutzen.
- Setzen Sie immer ein Kennwort f
  ür Meetings; Wenn die Kenntnis einer Meeting-ID f
  ür das Betreten eines Meetings ausreichend ist, k
  önnen auch unerw
  ünschte Personen sich Zutritt verschaffen, denn die Meeting-ID ist, unter anderem durch automatisierte Verfahren, zu leicht zu erraten.
- Erwägen Sie, den Zutritt nur mit Login zu gestatten: Falls alle Teilnehmer\*innen am Meeting einen Account in der Zoom-Instanz der KU haben, kann die Option nur berechtigte Benutzer können teilnehmen aktiviert werden. Dann reichen Meeting-ID und Kennwort nicht, sondern

es muss ein Login mit dem Zoom-Account der KU erfolgen. Diese Option sollte nur aktiviert werden, wenn sichergestellt ist, dass die Teilnehmer\*innen alle obige Voraussetzung erfüllen.

# Zoom Meeting erstellen inkl. Umfrage/Wahl

### **Meeting planen**

- 1. Öffnen Sie einen Browser und rufen die KU Zoom Login-Seite <u>https://kuei.zoom.us/</u> auf.
- 2. Auf der folgenden Seite klicken Sie auf "Sign in":

| K.<br>El      | atholische Universität<br>Ichstätt-Ingolstadt |  |
|---------------|-----------------------------------------------|--|
| Video C       | Conferencing                                  |  |
| Join          | Connect to a meeting in progress              |  |
| Host          | Start a meeting                               |  |
| Sign in       | Configure your account                        |  |
| Made with Zoo | m                                             |  |

3. Es folgt die Shibboleth-Anmeldung der KU, melden Sie sich mit Ihren Zugangsdaten an:

| KAT<br>EIC                                                                                                    | HOLISCHE UNIVERSITÄT<br>HSTÄTT – INGOLSTADT English version                                                                                                    |
|----------------------------------------------------------------------------------------------------|----------------------------------------------------------------------------------------------------|
| Passwort verges                                                                                                 | sen? Hilfe benötigt?                                                                                                    |
| Sie sind dabei au<br>kuei.zoom.us                                                                               | if diesen Dienst zuzugreifen:                                                                                                    |
| Um den angefo<br>anmelden. Bitte<br>bei anderen Die<br>verwenden (z.B                                           | rderten Dienst nutzen zu können, müssen Sie sich hier<br>v verwenden Sie dazu den Benutzernamen, den Sie auch<br>insten der Katholischen Universität Eichstätt-Ingolstadt<br>. KU.Campus, ILIAS).                                                                                                   |
| Kennung                                                                                                    | Username                                                                                                    |
| Passwort                                                                                                    | Password                                                                                                    |
| Lösche die<br>an diesen Diens<br>Bei der ersten A<br>frühere Einwillig<br>Dienst." aktivie<br>Übersicht aller t | frühere Einwilligung zur Weitergabe Ihrer Informationen<br>st.<br>Anmeldung oder wenn Sie die Checkbox "Lösche die<br>gung zur Weitergabe Ihrer Informationen an diesen<br>ren, erhalten Sie vor der Übertragung Ihrer Daten eine<br>weitergeleiteten personenbezogenen Informationen.<br>Anmeldung |
| <b>Missbrauch ver</b><br>Durch die Anmel<br>Shibboleth-Syste<br>Webbrowser schl<br>Browserfenster s             | hindern<br>dung haben Sie so lange Zugang zu allen an das<br>mangeschlossenen Webanwendungen bis Sie diesen<br>ießen. Zur wirksamen Abmeldung müssen Sie daher alle<br>chließen.                                                                                                    |

4. Wählen Sie auf der linken Seite den Punkt Meetings:

| KATHOLISCHE UNIVERSITÄT<br>EICHSTÄTT-INGOLSTADT | LÖSUNGEN 🔻 | PLÄNE UND PREISE | AN VERTRIE |
|-------------------------------------------------|------------|------------------|------------|
| Profil                                          |            |                  |            |
| Meetings                                        |            |                  |            |
| Webinare                                        |            |                  |            |
| Aufzeichnungen                                  |            | Ānde             | m          |
| Einstellungen                                   |            | Persönliche      | Meeting-ID |
| Kontoprofil                                     |            |                  |            |
| Berichte                                        |            |                  |            |

5. Auf der folgenden Seite, finden Sie rechts den Button:

| - |        |        | 1000  |   | ( |
|---|--------|--------|-------|---|---|
|   | in Mee | ting p | laner | n | • |

- 6. Nach einem Klick auf "Ein Meeting planen", kommen Sie in die Planungsansicht um ein neues Meeting zu organisieren. Füllen Sie die grundlegenden Punkte zuerst aus:
  - Thema
  - Beschreibung
  - Wann
  - Dauer
  - Die Punkte "Vorlage verwenden" und "Wiederkehrendes Meeting" ist optional.
- 7. Der nächste Punkt ist optional:
  - Registrierung

Erforderlich

(https://support.zoom.us/hc/de/articles/211579443-Registrierung-f%C3%BCr-Meetings)

#### *Die Registrierung hat Auswirkungen auf die Umfrage-Berichte – siehe letzte Seite*

Falls die Auswahl "Registrierung" getroffen worden ist, sind weitere Einstellungen nach dem speichern notwendig, diese werden im Folgenden noch besprochen.

- 8. Meeting-ID: Diese sollte immer auf "erzeugt" stehen
- 9. Security: Kenncode und Warteraum aktivieren wenn nicht schon aktiviert

#### 10. Meeting Optionen:

- Beitritt v Moderator aktivieren
- ☑ Teilnehmer beim Beitritt stummschalten Ø
- ☑ Nur berechtigte Benutzer können teilnehmen: Bei Zoom anmelden
- Vorauswahl des Breakout-Raums
- Die Besprechung automatisch auf dem lokalen Computer aufzeichnen
- Bei diesem Meeting zusätzliche Rechenzentrumsbereiche zulassen

#### "Nur berechtigte Benutzer können teilnehmen: Bei Zoom anmelden"

Falls alle Teilnehmer\*innen am Meeting einen Account in der Zoom-Instanz der KU haben, kann diese Option aktiviert werden. Dann reichen Meeting-ID und Kennwort nicht, sondern es muss ein Login mit dem Zoom-Account der KU erfolgen. Diese Option sollte nur aktiviert werden, wenn sichergestellt ist, dass die Teilnehmer\*innen alle obige Voraussetzung erfüllen.

#### 11. Alternativer Moderator vs. Co-Moderator:

- <u>Alternativer Moderator</u> kann ausschließlich vorab bei der Planung eingetragen werden und **muss** eine @ku.de Adresse der KU besitzen. Der Vorteil eines alternativen Moderators besteht in der Möglichkeit, dass Meeting zu starten, falls der Host ausfällt.
- <u>Co-Moderator</u> wird ausschließlich im Meeting ernannt und kann auch eine externe Adresse besitzen.

#### 12. Nachdem das Meeting gespeichert worden ist, folgen nun weitere Optionen:

| Thema      | Mein Meeting                                                                                                    |
|------------|----------------------------------------------------------------------------------------------------|
| Zeit       | 16.Nov.2020 11:00 AM Amsterdam, Berlin, Rom, Stockholm, Wien<br>Hinzufügen zu Google Kalender (.ics) Yahoo Kalender |
| Meeting-ID | 928 4677 0417                                                                                                    |
| Security   | ✓ Kenncode Anzeigen ✓ Warteraum                                                                                     |

13. Der Registrierungslink ist zum Versenden an den entsprechenden Personenkreis:

#### 14. Mit dem Klick auf

C Einladung in die Zwischenablage kopieren

kann eine vorgefertigte Nachricht mit dem Registrierungslink kopiert und weiterverwendet werden.

15. Im mittleren Bereich werden die gewählten Optionen nochmal angezeigt:

| Video            | Moderator                                             | Ein                           |
|------------------|-------------------------------------------------------|-------------------------------|
|                  | Teilnehmer                                            | Ein                           |
| Audio            | Telefon und Computeraudio                             |                               |
|                  | Einwählen von Deutschland                             |                               |
| Meeting-Optionen | $\times$ Beitritt vor Moderator aktivieren            |                               |
|                  | ✓ Teilnehmer beim Beitritt stummsch                   | alten 🕜 🔓                     |
|                  | <ul> <li>Nur berechtigte Benutzer können t</li> </ul> | eilnehmen: Bei Zoom anmelden  |
|                  | $\times$ Die Besprechung automatisch aufz             | eichnen                       |
|                  | × Bei diesem Meeting zusätzliche Re                   | chenzentrumsbereiche zulassen |
|                  |                                                       |                               |

#### 16. Im unteren Bereich erscheinen nun die Optionen für die Registrierung und Umfragen:

| Registrierung      | E-Mail-Einstellungen | Branding              | Umfrage                                                 |
|--------------------|----------------------|-----------------------|---------------------------------------------------------|
| Teilnehmer verwal  | ten Registrante      | n: 0                  |                                                         |
| Registrierungsopti | ionen Automatisc     | h genehmigt           |                                                         |
|                    | × Eine E-M           | lail an den Moderator | senden                                                  |
|                    | × Registrie          | rung nach dem Meeti   | ngdatum schließen.                                      |
|                    | ✓ Teilnehm           | ern ermöglichen, von  | mehreren Geräten aus beizutreten.                       |
|                    | 🗸 Auf der I          | egistrierungsseite Sc | haltflächen zum Teilen in sozialen Netzwerken anzeigen. |

17. Wählen Sie zunächst die Option "Bearbeiten" auf der rechten Seite.

# 18. Es erscheint das Menü für die Einstellungen, wählen Sie entsprechend Ihren Wünschen und speichern ab:

| Registrierun                  | g                                  |                                                                                           | 0  |
|-------------------------------|------------------------------------|-------------------------------------------------------------------------------------------|----|
| Registrierung                 | Fragen                             | Benutzerdefinierte Fragen                                                                 |    |
| Genehmigung                   |                                    |                                                                                           |    |
| <ul> <li>Automatis</li> </ul> | ch genehmigen                      |                                                                                           |    |
| Registrante<br>beitreten.     | en erhalten auto                   | matisch Informationen darüber, wie sie dem Meeting                                        |    |
| Manuell ge                    | enehmigen                          |                                                                                           |    |
| Der Organi<br>Information     | isator muss den<br>nen darüber erh | Registranten die Teilnahme genehmigen, bevor sie<br>alten, wie sie dem Meeting beitreten. |    |
| Benachrichtigu                | ng                                 |                                                                                           |    |
| 🕑 Eine E-Mai                  | il an den Moder                    | ator senden, wenn sich jemand registriert.                                                |    |
| Andere Option                 | en                                 |                                                                                           |    |
| 🕑 Registrieru                 | ung nach dem Ev                    | ventdatum schließen.                                                                      |    |
| Teilnehmei                    | rn ermöglichen,                    | von mehreren Geräten aus beizutreten.                                                     |    |
| Auf der Re<br>anzeigen.       | egistrierungsseit                  | e Schaltflächen zum Teilen in sozialen Netzwerken                                         |    |
|                               |                                    |                                                                                           |    |
|                               |                                    | Alle and dear                                                                             |    |
|                               |                                    | Alle speichern Abbrec                                                                     | ne |

- 19. Der weiter oben genannte Registrierungslink, kann nun an den gewünschten Personenkreis versendet werden.
- 20. Sobald sich jemand registriert hat, bekommen Sie eine E-Mail um die Registrierung zu bestätigen, melden Sie sich in Ihrem Konto (<u>https://kuei.zoom.us/profile</u>) an gehen zu den Meetings und klicken auf das Meeting:

10:00 AM - 11:00 AM

Testmeeting I Meeting-ID: 932 4138 4992

Starten Bearbeiten Löschen

#### 21. Sie sehen hier die Anzahl der bereits registrierten Personen:

| Teilnehmer verwalten   | Registranten: 2                                                                           |    |
|------------------------|-------------------------------------------------------------------------------------------|----|
|                        | Genehmigt: 0                                                                              |    |
| Registrierungsoptionen | Manuell genehmigen                                                                        | 2  |
|                        | <ul> <li>Eine E-Mail an den Moderator senden</li> </ul>                                   |    |
|                        | <ul> <li>Registrierung nach dem Meetingdatum schließen.</li> </ul>                        |    |
|                        | $\times$ Teilnehmern ermöglichen, von mehreren Geräten aus beizutreten.                   |    |
|                        | imes Auf der Registrierungsseite Schaltflächen zum Teilen in sozialen Netzwerken anzeigen | L. |

#### 22. Um die Registrierungen nun zu genehmigen, klicken Sie bitte auf:

#### Bearbeiten

#### 23. Es folgt das Fenster zur Genehmigung:

| Suche | nach Name oder E-Mail |                       | 1                    | Suche |
|-------|-----------------------|-----------------------|----------------------|-------|
| usste | hende Genehmigung (2) | Genehmigt (0)         | Verweigert (0)       |       |
|       | Registranten          | Mail-Adresse          | Registrierungsdatum  |       |
| 0     | Klaus Schamagl        | klaus.scharnagl@ku.de | 24.5ep.2020 02:09 PM |       |
|       | Klaus DE Scharnagl    |                       | 24.Sep.2020 02:08 PM |       |

- 24. Wählen Sie entsprechend aus und genehmigen oder verweigern Sie die Registrierung.
- 25. Die registrierten Personen, bekommen nun eine Einladungsmail mit den entsprechenden Zugangsdaten.
- 26. Zur Erstellung einer Umfrage, melden Sie sich in Ihrem Konto (<u>https://kuei.zoom.us/profile</u>) an und gehen zu den Meetings. Dort klicken Sie auf das entsprechende Meeting:

| 11:00 AM - 12:00 PM | Wahl                      | Starten | Bearbeiten | Löschen |
|---------------------|---------------------------|---------|------------|---------|
|                     | Meeting-ID: 928 4677 0417 |         |            |         |

27. Gehen Sie im folgenden Fenster an das Ende der Seite und wählen dort den Reiter "Umfrage".

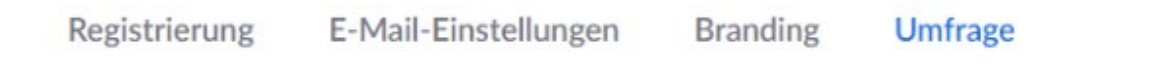

28. Zur Erstellung einer Umfrage wählen Sie auf der rechten Seite "Hinzufügen":

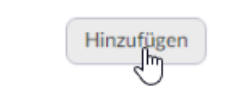

29. Füllen Sie das Formular aus und speichern die Umfrage ab. Bei einer anonymer Umfrage setzen Sie bitte den Haken:

| Wa   | hl                                |     |
|------|-----------------------------------|-----|
| 🖌 Ar | ionym? ⑦                          |     |
|      |                                   |     |
|      |                                   |     |
| Ν    |                                   |     |
| 63   |                                   |     |
|      | Single Choice     Multiple Choice |     |
|      | Δ                                 |     |
|      |                                   |     |
|      | В                                 |     |
|      | с                                 |     |
|      | 뎼                                 | 254 |
|      | Antwort 5 (Optional)              |     |
|      | Antwort 6 (Optional)              |     |
|      | Antwort 7 (Optional)              |     |
|      | Antwort 8 (Optional)              |     |
|      |                                   |     |
|      | Antwort 9 (Optional)              |     |

- 30. Die Vorarbeiten sind nun abgeschlossen.
- 31. Starten Sie am entsprechenden Tag rechtzeitig das Meeting.

32. Alle Personen die sich am Meeting anmelden, werden zunächst in den Warteraum verwiesen. Sie können nun die Personen einzeln oder gesammelt in das Meeting einlassen:

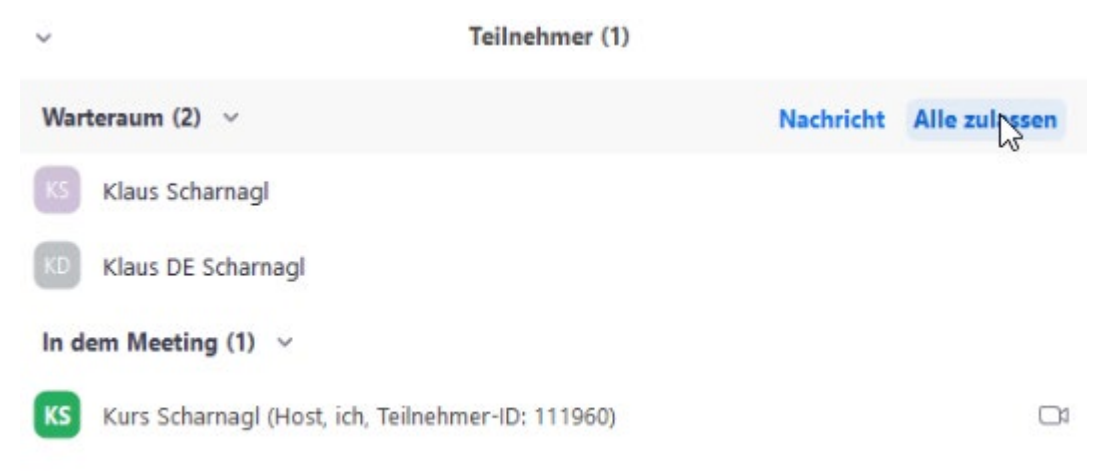

33. Nach dem eintreten aller Personen sollte das Meeting gesperrt werden.

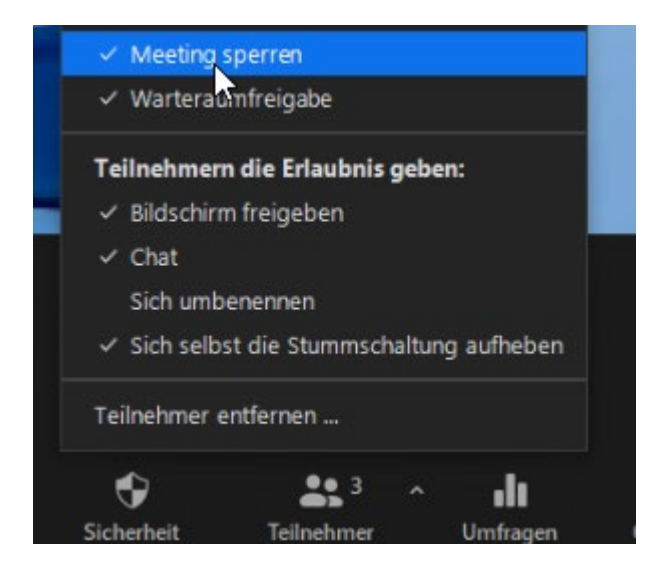

34. Um Personen einzeln wieder in den Warteraum zu verschieben, wählen Sie zunächst

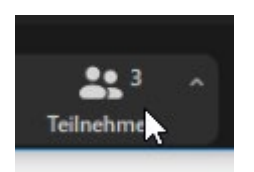

35. Im weiteren Verlauf die Person auswählen und auf "Mehr" klicken:

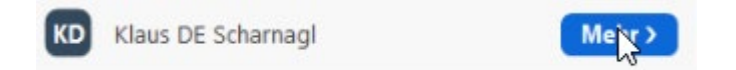

36. Wählen Sie dort "In den Warteraum stellen"

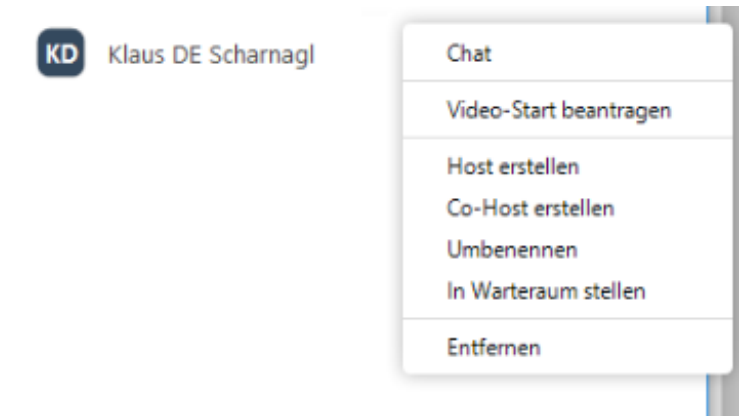

- 37. Dort können Sie ebenso einen Co-Host erstellen oder den Host wechseln.
- 38. Führen Sie nun eine oder mehrere Umfragen/Wahlen durch. Klicken Sie auf:

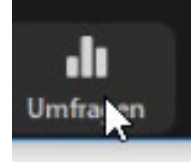

39. Es erscheint nun das Umfragefenster. Im Titel-Bereich gibt es, falls mehrere Umfragen/Wahlen erstellt worden sind, die Auswahloption für die entsprechende Umfrage/Wahl.

| Umfragen                 | -      |            | × |  |
|--------------------------|--------|------------|---|--|
| Umfrage 1: Wahl          |        | Bearbeiten |   |  |
| 1. Wahl zum Vorsitzenden |        |            |   |  |
| A ()                     |        |            |   |  |
| ОВ                       |        |            |   |  |
| ⊖ c                      |        |            |   |  |
| () D                     |        |            |   |  |
|                          |        |            |   |  |
|                          |        |            |   |  |
|                          |        |            |   |  |
|                          |        |            |   |  |
|                          |        |            |   |  |
|                          |        |            |   |  |
| Starten Sie die Umfrage  |        |            |   |  |
| Starten Sie die o        | Annage |            |   |  |

40. Klicken Sie auf "Starten Sie die Umfrage".

41. Bei allen Teilnehmern erscheint nun die Umfrage/Wahl:

| 😑 Umfragen               | _ | $\times$ |
|--------------------------|---|----------|
| Wahl                     |   |          |
| 1. Wahl zum Vorsitzenden |   |          |
| ○ A                      |   |          |
| ОВ                       |   |          |
| ⊖ c                      |   |          |
| ○ D                      |   |          |
|                          |   |          |
|                          |   |          |

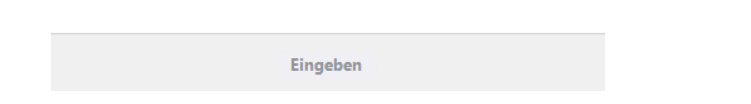

- 42. Jeder Beteiligte stimmt nun ab.
- 43. Der Wahlleiter/Host bekommt während der Abstimmung folgendes zu sehen:

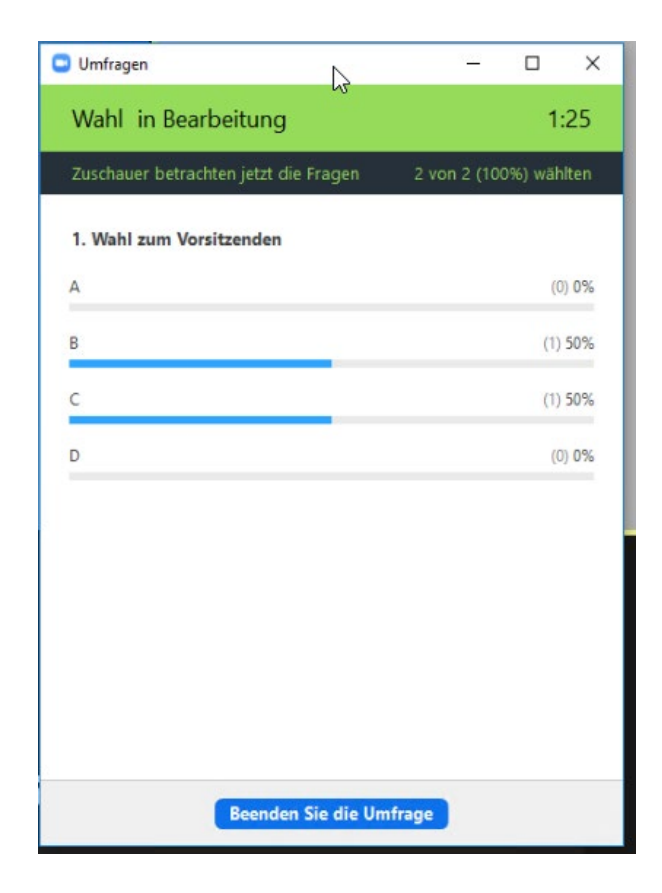

44. Nach einer definierten Zeit stoppt der Wahlleiter/Host nun die Wahl/Umfrage. Die Ansicht ist wie folgt:

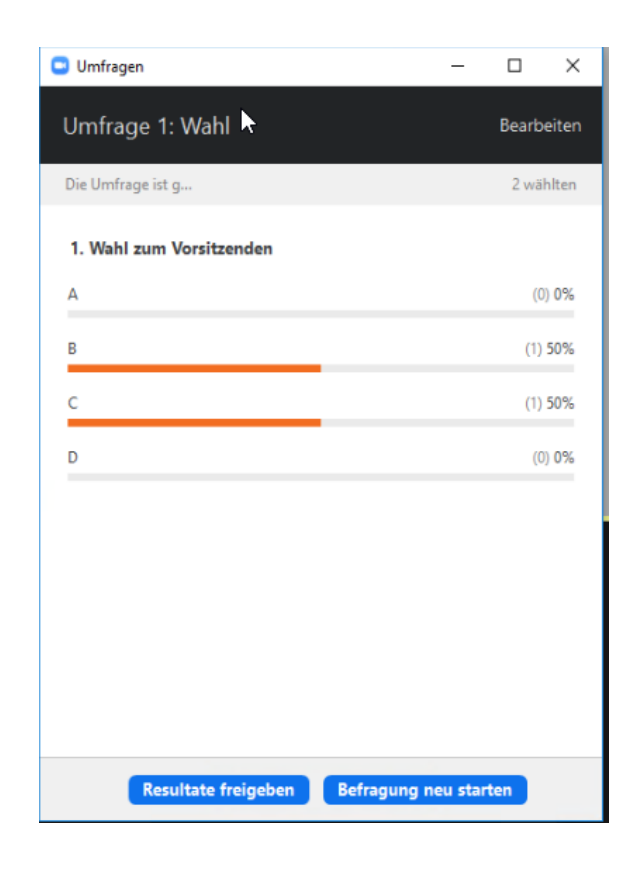

45. Mit "Resultate freigeben", ist das Ergebnis für alle Teilnehmer sichtbar:

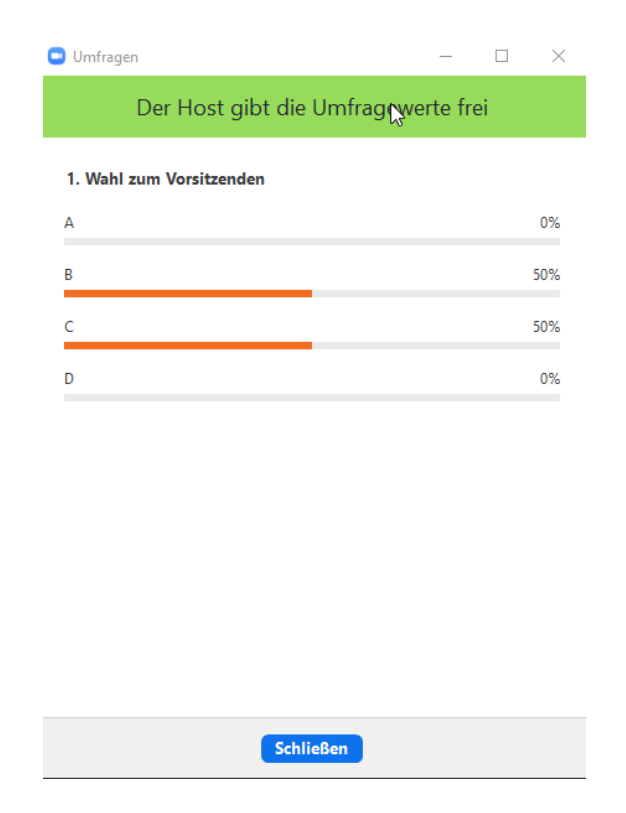

46. Die Wahl ist nun beendet.

#### Herunterladen eines Berichts mit Umfrageergebnissen

#### (https://support.zoom.us/hc/de/articles/213756303-Umfragen-f%C3%BCr-Meetings)

Einen Bericht der Umfrageergebnisse können Sie nach der Sitzung im eigenen Profil unter Berichte herunterladen (<u>https://zoom.us/account/report</u>)

#### Achtung!

- Wenn die Registrierung eingeschaltet war und die Umfrage nicht anonym war, werden die Namen und E-Mail-Adressen der Teilnehmer aufgelistet.
- Wenn die Registrierung nicht aktiviert war, werden die Ergebnisse angezeigt, aber die Benutzer als "Gast" aufgelistet.
- Wenn die Umfrage anonym war, wird "anonym" für die Namen und E-Mail-Adressen der Teilnehmer angezeigt.